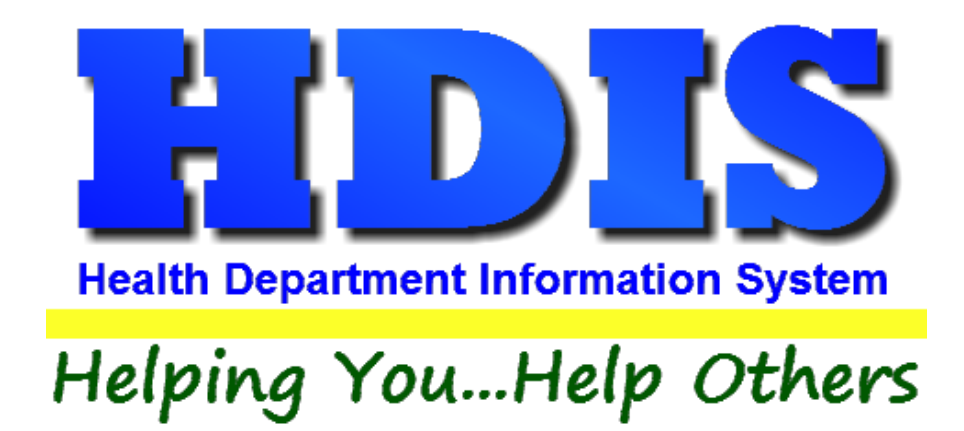

# Sewage Treatment Exports Mini Manual

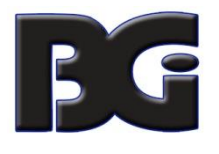

The Baldwin Group, Inc.

7550 Lucerne Drive

Suite 306

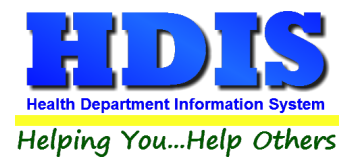

Copyright © 1996 - 2017

The Baldwin Group, Inc.

ALL RIGHTS RESERVED

HDIS are trademarks of The Baldwin Group, Inc.

No part of this publication may be stored in a retrieval system, transmitted, or reproduced in any way, including but not limited to photocopy, photograph, magnetic, or other record, without the prior agreement and written permission of The Baldwin Group, Inc.

Windows<sup>®</sup> and MS-DOS<sup>®</sup> are registered trademarks of Microsoft Corporation.

Other trademarks are owned by their respective companies.

Disclaimer

All data examples containing personal names, company names (or companies), vehicle information, or locations that appear in this guide are fictitious in nature and do not refer to, or portray, in name or substance, any actual names, organizations, entities, or institutions. Any resemblance to any real person (living or dead), organization, entity, or institution is purely coincidental.

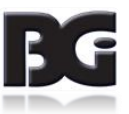

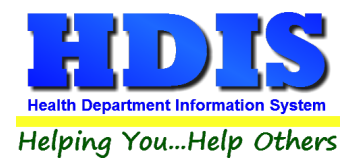

# Sewage Treatment Export Mini Manual

## In Sewage Module navigate to:

### **Reports > Household Sewage Treatment Systems > ODH-12 Month Inspection Report**

| <mark>,</mark> S | ewage Treatme      | nt - Health District Info                                                                             | rmation System        |                                                                          |
|------------------|--------------------|----------------------------------------------------------------------------------------------------|-----------------------|--------------------------------------------------------------------------|
| Sewa             | ge Treatment       | Reports Browse/List                                                                                   | Export Count/Graph    | Maintenance Return                                                       |
|                  |                    | Sewage Data Minir<br>Aerobic Distributor<br>Commercial / Sem<br>Developments<br>Haulers<br>Installers | g<br>s<br>i-Public    |                                                                          |
|                  | 1000               | Household Sewage                                                                                      | Treatment Systems     | Envelopes                                                                |
|                  | 1. 18              | Service Providers                                                                                     |                       | <ul> <li>Filing Labels</li> </ul>                                        |
| 10               | 1 2 3 3            | Site/Soil Evaluators                                                                                  |                       | <ul> <li>Inspection Records Report</li> </ul>                            |
| 10               | 1 - B              | System Designers                                                                                      |                       | <ul> <li>Inspection Records Report (Last inspection only)</li> </ul>     |
|                  |                    | N                                                                                                    | SUME NO.              | Inspection Records Report (Last 2 inspections )                          |
|                  | 1000               |                                                                                                    | and the second        | Inspection Records-Samples Taken                                         |
|                  | 1.1                |                                                                                                    | State of the second   | Inspection Records With Last Pump Date & Comments                        |
|                  | No. and            | the state of the                                                                                      |                       | Labels(with political subdivision)                                       |
|                  |                    | 8 B                                                                                                   |                       | Labels                                                                   |
| 10               | 10 A               | 1.0                                                                                                   |                       | Month Final Inspection                                                   |
| 5                | - 6                | 1.1                                                                                                   | 2.2. 2. 1             | Not Finaled                                                              |
| Ζ,               |                    |                                                                                                    |                       | NPDES +                                                                  |
|                  | 1000               | 19 - C. S. S. S. S. S. S. S. S. S. S. S. S. S.                                                        |                       | O/M Reports                                                              |
| 12               |                    | Street Street                                                                                         |                       | Permits-Septic                                                           |
| 20               |                    |                                                                                                    |                       | Permit-Septic Contractor's Envelopes                                     |
| 3.               |                    |                                                                                                    |                       | Permit / Final Dates By Date Permit Issued                               |
|                  | 1 - Bars           |                                                                                                    |                       | Permit / Final Dates By Final Approval Date                              |
| 22               | 1000               |                                                                                                    |                       | Pumping Letters                                                          |
|                  | 1000               |                                                                                                    |                       | Pumping Mailing Envelopes                                                |
|                  |                    | CORRECTLY.                                                                                            |                       | Pumping Mailing Labels                                                   |
|                  |                    | 1000                                                                                                  |                       | Keal Estate Evaluations                                                  |
|                  | 1. 1               | 1 States                                                                                              |                       | Site / Permit / Final Dates by Permit Issued Date                        |
|                  | Contraction of the |                                                                                                    |                       | Sewage Treatment Plant Summary                                           |
| 1                | 1000               | <b>1</b>                                                                                              |                       | Vanance Report                                                           |
| 24               | 2223               |                                                                                                    | and the second        | rearry rollow-up service                                                 |
|                  | 1000               |                                                                                                    | 1.1.1                 | ODH-12 Month Inspection Report                                           |
|                  |                    |                                                                                                    | 1. 1. 1. 1. 1.        | ODH-Operations Permits                                                   |
|                  | 1000               |                                                                                                    |                       | ODH-Permit Fee Transmittal for Sewage Treament Systems                   |
| 10               | 1000               | 10000                                                                                                 | Normal day            | ODH-Sewage Treatment Systems Permit Report                               |
| 1                | 10 P 2 P           |                                                                                                    | Self States           | ODH-Sewage Treatment Systems - Twelve / Fighteen Month Inspection Report |
|                  | 10 10 1            |                                                                                                    | and the second second | e en en age reament systems - weiver, Eigneen wonter inspection report   |
|                  |                    | Sec. 1                                                                                                |                       | LHD- 12 Month Inspections Needed                                         |

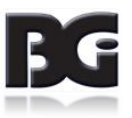

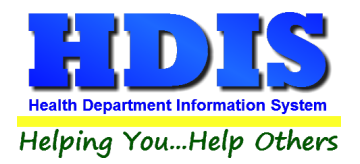

#### After clicking ODH-12 Month Inspection Report a new window will pop-up:

| 🖴 ODH-12 Month Insp                                         | ection Report                                                                                           |                                  | <b>×</b> |
|-------------------------------------------------------------|----------------------------------------------------------------------------------------------------|----------------------------------|----------|
| Output to:                                                  | ODH Transmittal Reports<br>12 Month Inspection                                                          | Inspection Date Range            | ОК       |
| <ul><li>○ screen</li><li>○ printer</li><li>● File</li></ul> | <ul> <li>Operational Permits</li> <li>Permit Fee</li> <li>Sewage Treatment<br/>System Report</li> </ul> | From 01/01/2016<br>To 01/01/2017 | Close    |

Make sure you select **File** under the **Output to:** section.

Type in appropriate date range

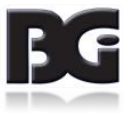

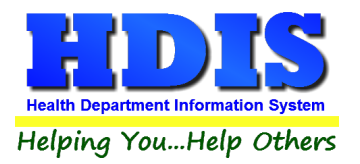

A new window will pop up; this window will be similar to the **File Explorer** found on the Windows taskbar.

| Type he                              | ere to search                           |            | Ļ ( <b>D</b> ) | е 冒         | - Ka 💿 👔                                                              | <b>)</b> <         | <ul> <li>4</li> <li>4</li> <li>5</li> <li>5</li> <li>6</li> <li>7</li> <li>7</li> <li>8</li> <li>7</li> <li>8</li> <li>8</li> <li>8</li> <li>9</li> <li>9</li></ul> | - <b>&gt;</b> | V |  |
|--------------------------------------|-----------------------------------------|------------|----------------|-------------|-----------------------------------------------------------------------|--------------------|----------------------------------------------------------------------------------------------------|---------------|---|--|
|                                      |                                         |            |                |             |                                                                       |                    |                                                                                                    |               |   |  |
| 🧟 Save As                            |                                         |            |                |             |                                                                       |                    | $\times$                                                                                                    |               |   |  |
| Save in:                             | EXPORT                                  |            |                | ~           | G 🤌 📂 🛄                                                               | •                  |                                                                                                    |               |   |  |
| Quick access<br>Desktop<br>Libraries | Name<br>BODY ART<br>DATA<br>RETAIL FOOD | ^<br>D     |                |             | Date modified<br>11/10/2017 3:02<br>3/21/2017 10:19<br>3/6/2018 12:21 | 2 PM<br>9 AM<br>PM | Type<br>Text Docu<br>Text Docu<br>Text Docu                                                                                                    |               |   |  |
| Network                              | <<br>ODH Transmittal<br>Save as type:   | Jh 12 mont | h inspection   | 20160101 to | 20170101 ~                                                            |                    | ><br>Save<br>Cancel                                                                                                    |               |   |  |
|                                      |                                         |            |                |             |                                                                       | Cod                | de Page                                                                                                    |               |   |  |

We want to make sure that **EXPORT** is the selected folder before you save this file.

If the **EXPORT** folder is not selected at the top we can easily navigate to it by:

Open your C drive:

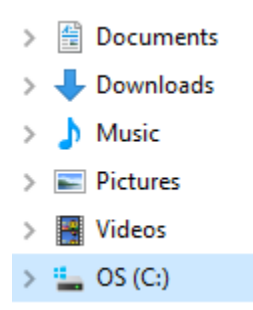

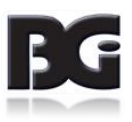

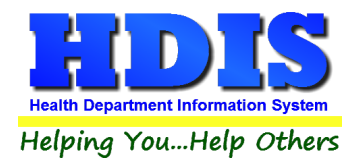

Open the HDIS folder:

| ~ | HDIS  |
|---|-------|
| + | 11010 |

Open the **EXPORT** folder:

EXPORT

2/15/2018 12:04 PM File folder

Another view might look like:

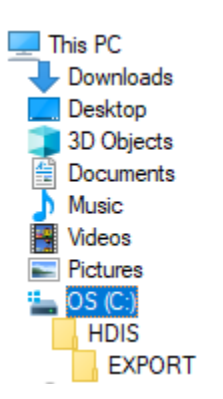

These same steps can be followed for other reports you want to export:

ODH-12 Month Inspection Report ODH-Operations Permits ODH-Permit Fee Transmittal for Sewage Treament Systems ODH-Sewage Treatment Systems Permit Report ODH-Sewage Treatment Systems - Twelve / Eighteen Month Inspection Report

LHD- 12 Month Inspections Needed

If you have any questions call BGI at 440-891-9100

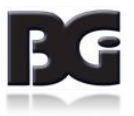